## Kurzanleitung Fehlzeitenverwaltung als TUTORkraft ode KL bei WebUntis.

## \*Wichtig\*

Diese Arbeitsschritte funktionieren unter google Chrome sehr gut. Bei Safari gab es ein Problem bei der Datumsauswahl (*Aktuelles Schuljahr*, z.B.). Kann sein, dass dies auch gerätespezifisch ist. Tipp: Firefox (bis jetzt ungetestet) oder Chrome verwenden.

Die u.a. Bereiche Fehlzeiten und Abwesenheiten gibt es **nur** beim Einloggen in WebUntis über einen Browser. Das ist beispielsweise beim Arbeiten mit einem PAD zu beachten. Die Untis-App im Smartphone oder Pad bildet die u.a. Funktionalität **nicht** ab.

## Voraussetzungen

- Fachlehrkräfte haben Fehlzeiten eingetragen!
- Zugang zu WebUntis über Desktop-Version (Browser)

Nach dem Einloggen bei Webuntis den Bereich Klassenbuch auswählen:

|                  | Be              | Spiel für die V          | Abwesenheiten hier die eigene Tutorengruppe (TG) auswählen |                                                                   |               |                                                                          |                          | Tuto<br>"  | den Zeitraum richtig setzen. Sonst wird<br>vielleicht gar nichts angezeigt und man<br>wundert sich |                       |           |                 |                                   |          |                                       |                               |               |    |
|------------------|-----------------|--------------------------|------------------------------------------------------------|-------------------------------------------------------------------|---------------|--------------------------------------------------------------------------|--------------------------|------------|----------------------------------------------------------------------------------------------------|-----------------------|-----------|-----------------|-----------------------------------|----------|---------------------------------------|-------------------------------|---------------|----|
| buch auswählen 🗧 | Cffene Stunden, | Offene Stunden/Lehrkraft | 1                                                          | Klasse<br>TG-Op                                                   | >             | Ý                                                                        | Schüler*inne<br>- Alle - |            | • 🐔                                                                                                | Suche<br>Abwesenheits | grund     | Ze<br>29<br>Sta | itraum<br>2.07.2020               | 25.07.20 | 21 V Akt                              | tuelles Schuljahr<br>erung    | *             |    |
|                  |                 | Offene Stunden/Klasse    |                                                            | Auswah                                                            | d             | Art                                                                      | Benutzer                 | Schüle     | r*inne                                                                                             | -Alle-                | ise Kl-Le | ✓ -             | Alle -<br>Von                     | Beginn   | <ul> <li>Klas</li> <li>Bis</li> </ul> | sse, Schüler*in<br>Ende Grund | Dε∨<br>Status | Те |
|                  | 呂               | Abwesenheiten            |                                                            |                                                                   |               | Ng.                                                                      | oppermann                | Continents | -                                                                                                  | J1*                   |           |                 | 12.08.202                         | 0 11:55  | 12.08.2020                            | 13:30                         | entsch./      | 2  |
|                  |                 | Fehlzeiten               |                                                            | 2 Eleme                                                           | nte gefunde   | en, Anze                                                                 | eige aller Eler          | nente.1    |                                                                                                    | 31                    |           |                 | 12.06.202                         | 0 11:55  | 12.08.2020                            | 13:30                         |               |    |
|                  | <u></u>         | Klassenbucheinträge      |                                                            | Neu                                                               | Zu            | samme                                                                    | enfassen                 | Entschul   | dige                                                                                               | n Ber                 | ichte 🔻   |                 |                                   |          |                                       |                               | T             |    |
|                  |                 | Hausaufgaben             |                                                            |                                                                   | es la<br>dure | lassen sich auch Sammelaktionen<br>ırchführen oder eine neue Abwesenheit |                          |            |                                                                                                    |                       | da        | From            | ishan hadaut                      |          | lie                                   |                               |               |    |
|                  | °C_⊥            | Klassendienste           |                                                            | erfassen. Dies sollte normalerwe<br>die SuS der eignen TG möglich |               |                                                                          |                          |            | ise nur für<br>sein!                                                                               |                       |           | da<br>Fa        | Fachlehrkraft den SuS als fehlend |          |                                       |                               |               |    |
|                  | ¢               | Befreiungen              |                                                            |                                                                   |               |                                                                          |                          |            |                                                                                                    |                       |           |                 |                                   | Eir      | ordnung                               | fehlt (vgl. näc               | hstes Bild    | )  |
|                  | 0=              | Berichte                 |                                                            |                                                                   |               |                                                                          |                          |            |                                                                                                    |                       |           |                 |                                   |          |                                       |                               |               |    |

Nach Auswahl des Status (hier beispielhaft auf das Fragezeichen geklickt), lassen sich die entsprechenden Optionen auswählen und bei Bedarf Textfelder befüllen:

Entschuldigung für

| Entschuldigungsnummer Datum<br>0 31.07.2020<br>Status<br>[offen]<br>entschuldigt<br>nicht akzeptiert<br>picht entschuldigt | Entschuldigungsnummer Datum<br>2<br>Status<br>entschuldigt<br>Text<br>Geändert am 31.07.2020 13:43:03 von oppermann | 1    | Aktuell<br>Sortierun<br>Klasse, | es Schu<br>g<br>Schüle | ljahr<br>er*in Dette | v         |
|----------------------------------------------------------------------------------------------------|----------------------------------------------------------------------------------------------------|------|---------------------------------|------------------------|----------------------|-----------|
| ment entschuldigt                                                                                                    | Abwesenheit                                                                                                    | ÷    | Ende                            | Gr .nd                 | Status               | Text      |
| , 12.08.2020, 11:55 - 13:30                                                                                                | , 12.08.2020, 11:55 - 13:30                                                                                         | 2020 | 13:30                           |                        | entsch./2            | Exkursion |
| Abwesenheitsgrund                                                                                                    | Abwesenheitsgrund                                                                                                   |      |                                 |                        |                      |           |
| <auswahl></auswahl>                                                                                                    | <auswahl></auswahl>                                                                                                 | 2020 | 13:30                           |                        | nicht<br>entsch / 3  |           |
| Text                                                                                                    | Text                                                                                                    |      |                                 |                        |                      |           |
|                                                                                                    | Exkursion                                                                                                    |      |                                 |                        |                      |           |
| Speichern Schließen                                                                                                    | Speichern Schließen                                                                                                 |      |                                 |                        |                      |           |

х